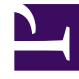

# **GENESYS**

This PDF is generated from authoritative online content, and is provided for convenience only. This PDF cannot be used for legal purposes. For authoritative understanding of what is and is not supported, always use the online content. To copy code samples, always use the online content.

## Workspace Desktop Edition User's Guide

Monitor Coach And Barge-in Interactions

4/14/2025

# Monitor Coach And Barge-in Interactions

#### Important

This tutorial describes the most common monitoring configuration. Your administrator might have set up monitoring differently in your environment. If you are unsure about whether you can monitor the currently active interaction or the next interaction of an agent you are monitoring, ask your administrator.

In this lesson, you will learn how a Team Supervisor can monitor, coach, and barge-in on agents who are handling voice and chat interactions:

- Monitoring an agent enables you to hear the interaction between an agent and a contact without either
  party being able to hear you; or read the chat transcript between an agent and a contact without either
  party knowing that you are reading the transcript. Agents might be configured to know when they are
  being monitored (an icon is displayed in the interaction window), or they might be configured to be
  monitored without their knowledge (silent monitoring).
- You can barge-in to an active voice interaction that you are monitoring between an agent and a contact so that both parties can hear you. You can also barge-in to a chat session that you are monitoring.
- Coaching an agent enables you to hear the interaction between an agent and a contact without the contact being able to hear you coach the agent; or read the transcript of the interaction between an agent and a contact and send chat messages to the agent without the contact being aware that you are reading the transcript and communicating with the agent.
- You can barge-in to an active voice interaction that you are coaching between an agent and a contact so that both parties can hear you. You can also barge-in to a chat session that you are coaching.

This lesson contains the following sections:

- Monitoring a Voice Interaction
- Coaching a Voice Interaction
- Monitoring a Chat Interaction
- Coaching a Chat Interaction
- Switching Team Supervisor Modes

#### Important

To use the Team Supervisor functionality, you must be configured as a Supervisor for an agent group. A Team Supervisor can monitor or coach as many chat agents as he or she want to, but he or she can monitor or coach only one voice agent at a time.

## Monitoring a Voice Interaction

Monitoring an agent who is handling an interaction means that you can listen to a voice interaction between an agent and a contact without the agent or contact being aware that you are listening. Agents can be configured to be notified when they are being monitored. You can monitor the current or next interaction of an agent.

#### Tip

- You can monitor only one voice agent at a time.
- You can monitor only one interaction from the same agent at the same time.
- You can monitor the next interaction of only one agent at the same time.
- Multiple supervisors cannot monitor the next interactions of the same agent.

#### Lesson: Monitoring an agent who is handling a voice interaction

**Purpose:** To listen to an agent and a contact in a voice interaction without the agent or contact being able to hear you.

#### Prerequisites

- You are configured as a Supervisor for an agent group.
- You are logged in to a Voice channel in Workspace (see Lesson: Logging in to Workspace).

#### Start

1. Use the Team Communicator in the Main Window to find an agent (see the Main Window Team <u>Communicator figure</u>) in the agent group to which you have been assigned as a Supervisor.

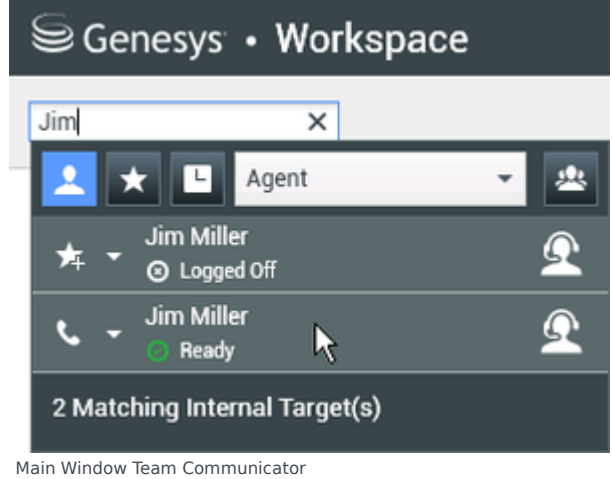

<sup>2.</sup> Open the Action Menu for the agent whom you want to monitor and select Monitor Next

Interactions (see the Internal Target Action Menu figure). If there is a currently active interaction, it is displayed in the Monitor menu; to monitor the current interaction, select it from the Monitor menu. To monitor continuously the interactions handled by an agent (starting from the current one or the next one depending on how your administrator has set up your environment), select Next Interactions.

| Senesys • Workspace |                            |   |  |   |   |
|---------------------|----------------------------|---|--|---|---|
| Jim                 | ×                          |   |  |   |   |
| 1                   | ★ 🕒 Agent                  |   |  | • | * |
| ≉                   | Jim Miller<br>O Logged Off |   |  |   | Q |
| فر                  | Jim Miller                 |   |  |   | Ω |
| 6                   | Call                       |   |  |   |   |
|                     | Send Instant Message       |   |  |   |   |
| ۲                   | Monitor Next Interactions  |   |  |   |   |
| *                   | Coach Next Interactions    | Ν |  |   |   |
| ≉                   | Add to Favorites           |   |  |   |   |

Internal Target Action Menu

A system message is displayed that informs you that monitoring of interactions on your configured channels has started for the selected agent.

In the Team Communicator, the Action Menu for the agent whom you are monitoring changes to the Stop Monitoring button.

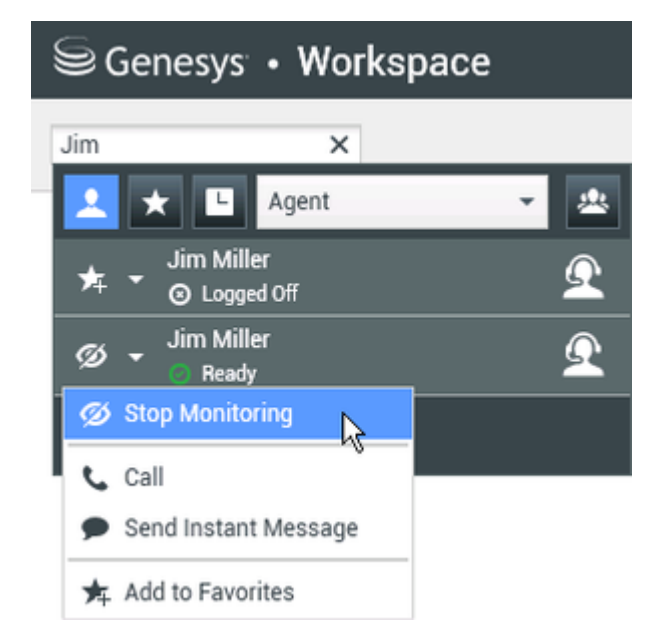

3. When the monitored agent accepts a voice interaction, a notification is displayed on your desktop. Click Accept to begin monitoring the interaction. The Voice Interaction Monitoring window is displayed on your desktop and you are connected to the call. Neither the contact nor the agent can hear you, but

you can hear both parties. If you do not click Accept, the notification will be dismissed automatically, and you will not be able to monitor the interaction unless you stop monitoring and start monitoring the same agent. If the agent is already handling an interaction when you start monitoring, a notification is displayed immediately. If you click Accept, you will begin monitoring the call that is already in progress. If the monitored agent is configured to be notified when he or she is being monitored, an eye icon is displayed next to the party-interaction icon in the Voice Interaction window on the agent's desktop.

| Senesys • Workspace                              |  |  |  |  |  |
|--------------------------------------------------|--|--|--|--|--|
| 🛞 🥻 Ravi Pache 🕒 00:01:13 ど ほ ほ・ じ・ 🏢 🏶 -  ピ・ 🤽・ |  |  |  |  |  |
| Case Information                                 |  |  |  |  |  |
| Origin: Inbound call to 4001<br>Queue: 4001      |  |  |  |  |  |
| • Ravi Pache @ Connected                         |  |  |  |  |  |

The same icon is displayed in the Voice Interaction Monitoring window on your desktop next to the party Action menu.

| Senesys ⋅ Workspace |                               |  |  |  |
|---------------------|-------------------------------|--|--|--|
| 🔅 🖌 Ravi Pache      | e 🕓 00.00.35 🦆 - 😢 - 💋 🕣      |  |  |  |
| Case Information    |                               |  |  |  |
| Origin: Monitoring  | of call between 3615 and 5320 |  |  |  |
| 🝷 Ravi Pache 🕻      | R Connected                   |  |  |  |
| ➡ Jim Miller 🕻      | Connected                     |  |  |  |

- 4. During a monitoring session, you can perform the following actions from the Voice Interaction Monitoring window:
  - End Monitoring—Click End Monitoring () in the Supervisor controls of the Call Actions toolbar to end the monitoring session.
  - Barge-in—Click Barge-in () in the Supervisor controls of the Call Actions toolbar to join the monitored call. Both parties will be able to hear you. You can switch back to monitoring by clicking

End the Call ( ) in the Call Actions toolbar.

- Coach via Instant Messaging—Select Coach via Instant Messaging from the agent party Action menu. An Instant Messaging session is added to the Voice Interaction window. You can coach the agent whom you are monitoring by sending instant messages to them (see Handle Internal Instant Messaging).
- Coach via voice—Select Coach via voice from the agent party Action menu, or use Unmute (Coach)
   (2) in the Interaction toolbar to return to coaching.

For more information, see Lesson: Coaching an agent who is handling a voice interaction.

If you stopped monitoring, you are disconnected from the call. The monitoring-indicator icon is removed from the Voice Interaction window of the agent. If the agent ends the call while you are still monitoring the agent, your monitoring session ends automatically.

- 5. Click Done to close the Voice Interaction Monitoring window and mark the interaction as Done.
- 6. To stop monitoring the agent, use the Team Communicator to find the agent whom you are monitoring.

7. Open the Action Menu for the agent ,and select Stop Monitoring (see the Internal Target Action Menu figure).

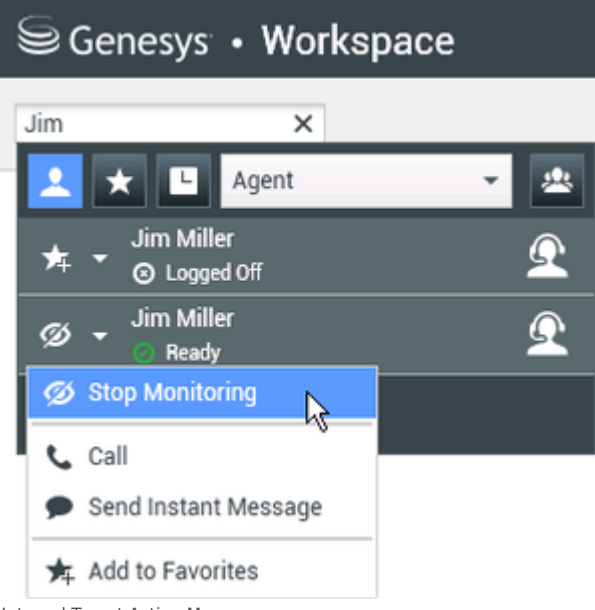

Internal Target Action Menu

A system message is displayed that informs you that monitoring of interactions on your configured channels has ended for the selected agent.

#### End

## Coaching a Voice Interaction

Coaching an agent who is handling an interaction means that you can listen to a voice interaction between an agent and a contact and speak to that agent without the contact being aware that you are listening and speaking to the agent. You can coach the current or next interaction of an agent.

#### Lesson: Coaching an agent who is handling a voice interaction

**Purpose:** To listen and speak to an agent who is handling a voice interaction without the contact being able to hear you.

#### Prerequisites

- You are configured as a Supervisor for an agent group.
- You are logged in to a Voice channel in Workspace (see Lesson: Logging in to Workspace).

#### Start

1. Use the Team Communicator in the Main Window to find an agent (see the Main Window Team Communicator figure) in the agent group to which you have been assigned as a Supervisor.

| Senesys <sup>®</sup>          | • Workspace | е        |  |  |
|-------------------------------|-------------|----------|--|--|
| Jim                           | ×           |          |  |  |
| 👱 🗶 🗳                         | Agent       | - &      |  |  |
| r → Jim Mille<br>→ ⊙ Logge    | er<br>d Off | <u> </u> |  |  |
| Seady                         | er 📐        | <u> </u> |  |  |
| 2 Matching Internal Target(s) |             |          |  |  |
| Main Window Team Comm         | nunicator   |          |  |  |

2. Open the Action Menu for the agent whom you want to coach and select Coach Next Interactions (see the Internal Target Action Menu figure). If there is a currently active interaction, it is displayed in the Coach menu; to coach the current interaction, select it from the Coach menu. To coach the next interactions, select Next Interactions.

| Senesys • Workspace |                                |     |  |
|---------------------|--------------------------------|-----|--|
| Jim                 | ×                              |     |  |
| 2                   | 🗙 上 Agent                      | - 2 |  |
| *                   | Jim Miller<br>두 🎽 🎯 Logged Off | Ω   |  |
| ٩                   | Jim Miller                     | Ω   |  |
| 15                  | • Call                         |     |  |
|                     | Send Instant Message           |     |  |
| 0                   | Monitor Next Interactions      |     |  |
| 2                   | Coach Next Interactions        |     |  |
| *                   | Add to Favorites               |     |  |
| Interna             | I Target Action Menu           |     |  |

A system message is displayed that informs you that coaching of interactions on your configured channels has started for the selected agent.

In the Team Communicator, the Action Menu for the agent whom you are coaching changes to the Stop Coaching button.

| Senesys • Workspace |                            |     |  |
|---------------------|----------------------------|-----|--|
| Jim                 | ×                          |     |  |
|                     | 🛧 🕒 Agent                  | - 2 |  |
| ★ -                 | Jim Miller<br>O Logged Off | Q   |  |
| <u>x</u> -          | Jim Miller                 | Ω   |  |
| 🏒 St                | top Coaching               |     |  |
| Ca                  | all                        |     |  |
| 🗩 Se                | end Instant Message        |     |  |
| 🚖 Ad                | dd to Favorites            |     |  |

3. When the coached agent accepts a voice interaction, a notification is displayed on your desktop. Click Accept to begin coaching the interaction. The Voice Interaction Monitoring window is displayed on your desktop and you are connected to the call. You can hear the agent and the agent can hear you, but the contact can hear only the agent. If you do not click Accept, the notification will be dismissed automatically, and you will not be able to coach the interaction unless you stop coaching and start coaching the same agent. If the agent is already handling an interaction when you start coaching, a notification is displayed immediately. If you click Accept, you will begin coaching the call that is already in progress.

The eye icon is displayed in the Voice Interaction Coaching window on your desktop next to the party Action menu.

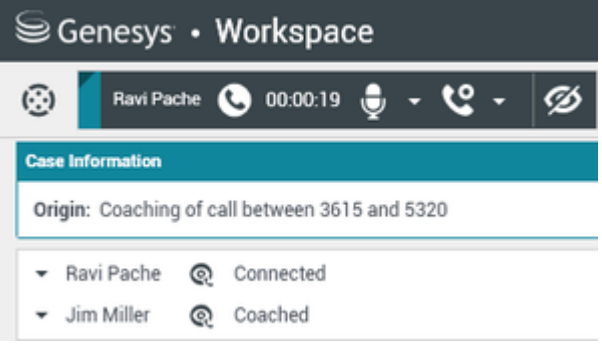

- 4. During a coaching session, you can perform the following actions from the Voice Interaction Coaching window:
  - End Monitoring—Click End Monitoring (22) in the Supervisor controls of the Call Actions toolbar to end the coaching session.
  - Barge-in—Click Barge-in () in the Supervisor controls of the Call Actions toolbar to join the monitored call. Both parties will be able to hear you. You can switch back to monitoring by clicking End the Call () in the Call Actions toolbar.

- Mute (Monitor)—You can switch to monitoring the call by clicking Mute (Monitor) () in the Call Actions toolbar.
- Coach via Instant Messaging—Select Coach via Instant Messaging from the agent party Action menu. An Instant Messaging session is added to the Voice Interaction window. You can coach the agent that you are coaching by voice by sending instant messages to that agent (see Handle Internal Instant Messaging).
   If you stopped coaching, you are disconnected from the call.
   If the agent ends the call while you are still coaching the agent, your coaching session ends automatically.
- 5. Click Done to close the Voice Interaction Coaching window and mark the interaction as Done.
- 6. To stop coaching the agent, use the Team Communicator to find the agent whom you are coaching.
- 7. Open the Action Menu for the agent and select Stop Coaching (see the Internal Target Action Menu figure).

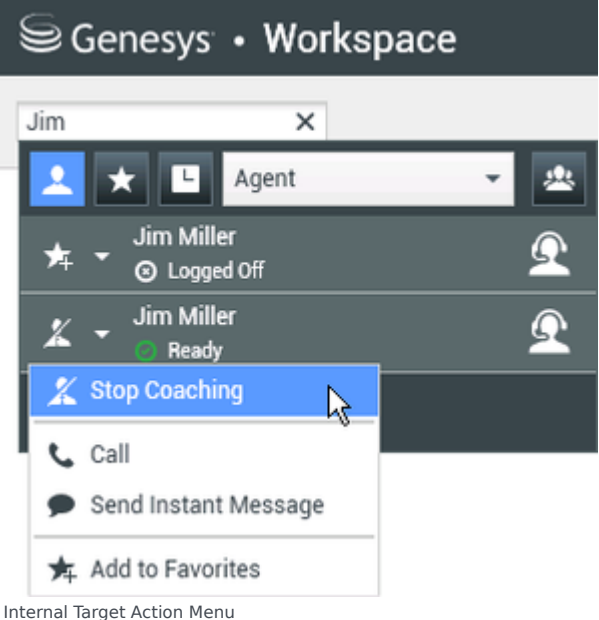

A system message is displayed that informs you that coaching of interactions on your configured channels has ended for the selected agent.

#### End

### Monitoring a Chat Interaction

Monitoring an agent who is handling an interaction means that you can read a chat interaction between an agent and a contact without the agent or contact being aware that you are reading the interaction. Agents can be configured to be notified when they are being monitored. You can monitor the current or next interaction of an agent.

#### Tip

- You can monitor multiple chat agents at the same time.
- You can monitor multiple interactions from the same agent at the same time.
- You can monitor the next interaction of several agents at the same time.
- Multiple supervisors can monitor the next interactions of the same agent.
- Workspace does not limit the number of concurrent chat iterations that a supervisor may monitor. The maximum number should be determined by the policies of your company.

Lesson: Monitoring an agent who is handling a chat interaction

**Purpose:** To read the live transcript between an agent and a contact in a chat interaction without the agent or contact being aware of you.

#### Prerequisites

- You are configured as a Supervisor for an agent group.
- You are logged in to a Chat channel in Workspace (see Lesson: Logging in to Workspace).

#### Start

1. Use the Team Communicator in the Main Window to find an agent (see the Main Window Team <u>Communicator figure</u>) in the agent group to which you have been assigned as a Supervisor.

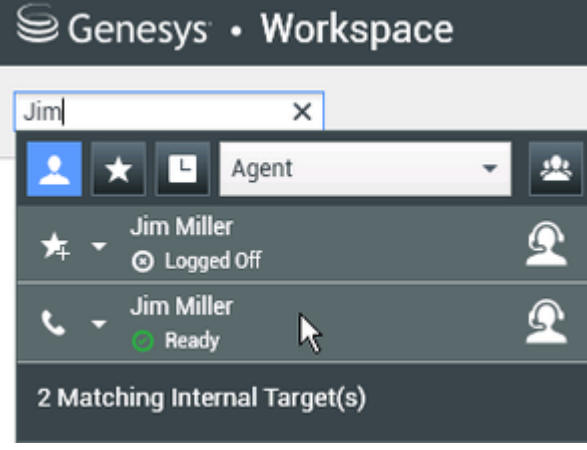

Main Window Team Communicator

2. Open the Action Menu for the agent whom you want to monitor and select Monitor Next Interactions (see the Internal Target Action Menu figure). If there is a currently active interaction, it is displayed in the Monitor menu; to monitor the current interaction, select it from the Monitor menu. To monitor continuously the interactions handled by an agent (starting from the current one or the next one depending on how your administrator has set up your environment), select Next Interactions.

| Senesys • Workspace |                            |   |          |
|---------------------|----------------------------|---|----------|
| Jim                 | ×                          |   |          |
|                     | ★ 🕒 Agent                  | * | *        |
| ≭                   | Jim Miller<br>O Logged Off |   | <u> </u> |
| فر                  | Jim Miller                 |   | Q        |
| 14                  | Call                       |   |          |
|                     | Send Instant Message       |   |          |
|                     | Monitor Next Interactions  |   |          |
| *                   | Coach Next Interactions    |   |          |
| *                   | Add to Favorites           |   |          |
| Internal            | Target Action Menu         |   |          |

A system message is displayed that informs you that monitoring of interactions on your configured channels has started for the selected agent. In the Team Communicator, the Action Menu for the agent whom you are monitoring changes to the Stop Monitoring button.

| Senesys • Workspace      |              |   |   |
|--------------------------|--------------|---|---|
| Jim                      | ×            |   |   |
| 👱 \star 🗉                | Agent        | - | * |
| r ≯ → Jim Mill<br>S Logg | er<br>ed Off |   | Ω |
| Ø - Jim Mill<br>の Read   | er<br>y      |   | Ω |
| 🖉 Stop Monito            | oring        |   |   |
| 🕻 Call                   | ů            |   |   |
| Send Instan              | t Message    |   |   |
| 🗲 Add to Favo            | rites        |   |   |

3. When the monitored agent accepts a chat interaction, a notification is displayed on your desktop. Click Accept to begin monitoring the interaction. The Chat Interaction Monitoring window is displayed on your desktop and you are connected to the chat session. You can read the chat transcript, but you cannot send any text to the contact or the agent. If you do not click Accept, the notification will be dismissed automatically, and you will not be able to monitor the interaction unless you stop monitoring and start monitoring the same agent. If the agent is already handling an interaction when you start monitoring, a notification is displayed immediately. If you click Accept, you will begin monitoring the chat that is already in progress. If the monitored agent is configured to be notified when he or she is

being monitored, an eye icon is displayed next to the party-interaction icon in the Chat Interaction window on the agent's desktop.

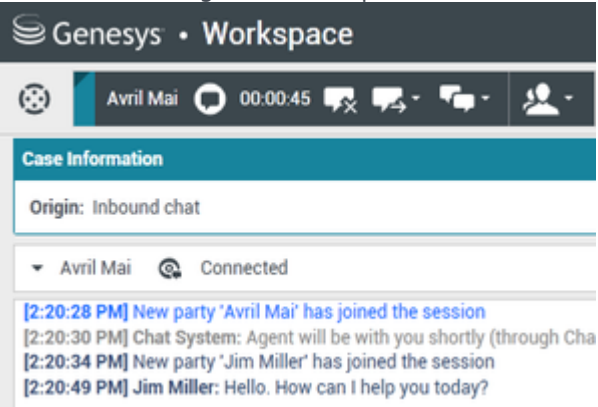

The same icon is displayed in the Chat Interaction Monitoring window on your desktop next to the party Action menu.

| Senesys • Workspace                                                                                                    |  |  |  |
|----------------------------------------------------------------------------------------------------|--|--|--|
| 🛞 🚺 Avril Mai 🖸 00:00:35 💋 ➔                                                                                                    |  |  |  |
| Case Information                                                                                                    |  |  |  |
| Origin: Monitoring of chat between Avril Mai and Jim Miller                                                                                                    |  |  |  |
| - Avril Mai 😪 Connected                                                                                                    |  |  |  |
| ✓ Jim Miller                                                                                                    |  |  |  |
| [7:20:28 PM] New party 'Avril Mai' has joined the session<br>[7:20:30 PM] Chat System: Agent will be with you shortly (throu<br>[7:20:34 PM] New party 'Jim Miller' has joined the session<br>[7:20:49 PM] Jim Miller: Hello. How can I help you today?<br>[7:20:54 PM] 'Kate Lewis' is monitoring the session |  |  |  |

- 4. During a monitoring session, you can perform the following actions from the Chat Interaction Monitoring window:
  - End Monitoring—Click End Monitoring () in the Supervisor controls of the Call Actions toolbar to end the monitoring session.
  - Barge-in—Click Barge-in () in the Supervisor controls of the Call Actions toolbar to join the monitored chat session. Both parties will be able to see your messages. You can switch back to

monitoring by clicking End Chat (

- Coach via Instant Messaging—Select Coach via Instant Messaging from the agent party Action menu. An Instant Messaging session is added to the Chat Interaction window. You can coach the agent whom you are monitoring by sending instant messages to the agent (see Handle Internal Instant Messaging).
- Coach via voice—Select Coach via Voice from the agent party Action menu. An voice session is added to the Chat Interaction window. You can coach the agent whom you are monitoring by

speaking directly to the agent (see Making a Voice Call).

- Coach via chat—Select Coach via Chat from the agent party Action menu. A chat session is added to the Chat Interaction window. You can coach the agent whom you are monitoring by sending chat messages to the agent (see Starting or Receiving a Chat Consultation). If you stopped monitoring, you are disconnected from the chat session. The monitoring indicator icon is removed from the Chat Interaction window of the agent. If the agent ends the chat session while you are still monitoring the agent, your monitoring session ends automatically.
- 5. Click Done to close the Chat Interaction Monitoring window and mark the interaction as Done.
- 6. To stop monitoring the agent, use the Team Communicator to find the agent whom you are monitoring.
- 7. Open the Action Menu for the agent and select Stop Monitoring (see the Internal Target Action Menu figure).

| Senesys • Workspace |                     |     |  |
|---------------------|---------------------|-----|--|
| Jim                 | ×                   |     |  |
| 👱 \star 🛙           | - Agent             | - 2 |  |
| א די Jim א<br>ס גס  | Miller<br>ogged Off | Ω   |  |
| Ø 👻 Jim M           | Miller<br>eady      | Ω   |  |
| 💋 Stop Mor          | nitoring            |     |  |
| 📞 Call              | Ŷ                   |     |  |
| Send Inst           | tant Message        |     |  |
| 🗲 Add to Fa         | avorites            |     |  |

Internal Target Action Menu

A system message is displayed that informs you that monitoring of interactions on your configured channels has ended for the selected agent.

End

## Coaching a Chat Interaction

Coaching an agent who is handling an interaction means that you can read the transcript of the interaction between an agent and a contact and send chat messages to the agent without the contact being aware that you are reading the transcript and communicating with the agent. You can coach the current or next interaction of an agent.

Lesson: Coaching an agent who is handling a chat interaction

Purpose: To read the chat transcript and send messages to an agent who is handling a chat

interaction without the contact knowing that you are reading the transcript and communicating with the agent.

#### Prerequisites

- You are configured as a Supervisor for an agent group.
- You are logged in to a Chat channel in Workspace (see Lesson: Logging in to Workspace).

#### Start

1. Use the Team Communicator in the Main Window to find an agent (see the Main Window Team <u>Communicator figure) in the agent group to which you have been assigned as a Supervisor.</u>

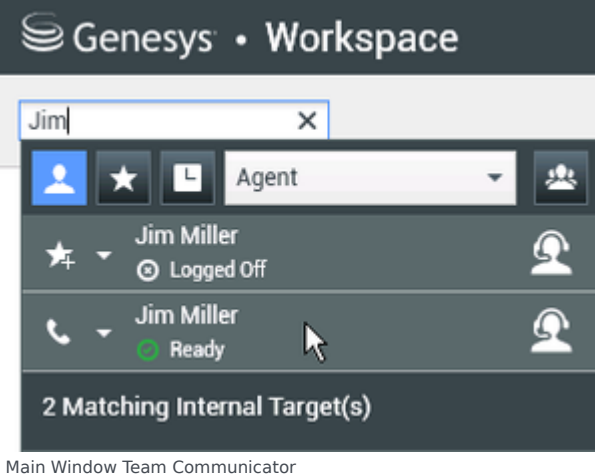

2. Open the Action Menu for the agent whom you want to coach and select Coach next interactions (see the Internal Target Action Menu figure). If there is a currently active interaction, it is displayed in the Coach menu; to coach the current interaction, select it from the Coach menu. To coach the next interaction, select Next Interactions.

| Senesys • Workspace |                            |  |   |   |
|---------------------|----------------------------|--|---|---|
| Jim                 | ×                          |  |   |   |
| 1                   | 🗙 🕒 Agent                  |  | ٠ | * |
| ≉                   | Jim Miller<br>O Logged Off |  |   | Q |
| فر                  | Jim Miller                 |  |   | Q |
| 1                   | Call                       |  | _ |   |
|                     | Send Instant Message       |  |   |   |
| ۲                   | Monitor Next Interactions  |  |   |   |
|                     | Coach Next Interactions    |  |   |   |
| *                   | Add to Favorites           |  |   |   |

Internal Target Action Menu

A system message is displayed that informs you that coaching of interactions on your configured channels has started for the selected agent.

In the Team Communicator, the Action Menu for the agent whom you are coaching changes to the Stop Coaching button.

| Senesys • Workspace |                            |   |   |
|---------------------|----------------------------|---|---|
| Jim                 | ×                          |   |   |
| 1                   | ★ 🕒 Agent                  | Ŧ | * |
| ≭                   | Jim Miller<br>S Logged Off |   | Q |
| x                   | Jim Miller                 |   | Ω |
| X                   | Stop Coaching              |   |   |
| • ر                 | Call                       |   |   |
| •                   | Send Instant Message       |   |   |
| *                   | Add to Favorites           |   |   |

3. When the coached agent accepts a chat interaction, a notification is displayed on your desktop. Click Accept to begin coaching the interaction. The Chat Interaction Monitoring window is displayed on your desktop and you are connected to the chat session. You can read the chat transcript and send private chat messages to the agent without the contact seeing your messages. If you do not click Accept, the notification will be dismissed automatically, and you will not be able to coach the interaction unless you stop coaching and start coaching the same agent. If the agent is already handling an interaction when you start coaching, a notification is displayed immediately. If you click Accept, you will begin coaching

the chat session that is already in progress. The eye icon is displayed in the Chat Interaction Coaching window on your desktop next to the party Action menu.

| Senesys • Workspace                                                                                                    |  |  |  |  |
|----------------------------------------------------------------------------------------------------|--|--|--|--|
| 🛞 🚺 Avril Mai 🗘 00:00:35 💋 →                                                                                                    |  |  |  |  |
| Case Information                                                                                                    |  |  |  |  |
| Origin: Monitoring of chat between Avril Mai and Jim Miller                                                                                                    |  |  |  |  |
| 🝷 Avril Mai 🛛 🧟 Connected                                                                                                    |  |  |  |  |
| ✓ Jim Miller                                                                                                    |  |  |  |  |
| [7:20:28 PM] New party 'Avril Mai' has joined the session<br>[7:20:30 PM] Chat System: Agent will be with you shortly (throu<br>[7:20:34 PM] New party 'Jim Miller' has joined the session<br>[7:20:49 PM] Jim Miller: Hello. How can I help you today?<br>[7:20:54 PM] 'Kate Lewis' is monitoring the session |  |  |  |  |

- 4. During a coaching session, you can perform the following actions from the Chat Interaction Coaching window:
  - End Monitoring—Click End Monitoring () in the Supervisor controls of the Call Actions toolbar to end the coaching session.
  - Barge-in—Click Barge-in () in the Supervisor controls of the Call Actions toolbar to join the monitored chat session. Both parties will be able to see your messages. Your coaching session ends when you barge-in to the chat.

Click Done to close the coaching session in the window and mark the coaching interaction as Done. You can switch to monitoring the chat session (see Monitoring a Chat Interaction) by clicking End Chat (

🖄) in the Call Actions toolbar.

- Coach via voice—Select Coach via Voice from the agent party Action menu. An voice session is added to the Chat Interaction window. You can coach the agent whom you are monitoring by speaking directly to the agent (see Making a Voice Call).
- Coach via Instant Messaging—Select Coach via Instant Messaging from the agent party Action menu. An Instant Messaging session is added to the Chat Interaction window. You can coach the agent whom you are coaching by chat by sending instant messages to that agent (see Handle Internal Instant Messaging).
   If you stopped coaching, you are disconnected from the chat session.
   If the agent ends the chat session while you are still coaching the agent, your coaching session ends automatically.
- 5. Click Done to close the Chat Interaction Coaching window and mark the interaction as Done.
- 6. To end coaching the agent, use the Team Communicator to find the agent whom you are coaching.
- 7. Open the Action Menu for the agent and select Stop Coaching (see the Internal Target Action Menu figure).

| Senesys • Workspace |                            |            |   |  |
|---------------------|----------------------------|------------|---|--|
| Jim                 | ×                          |            |   |  |
| 1                   | 🗙 🕒 Agent                  |            | - |  |
| ★ -                 | Jim Miller<br>O Logged Off |            | Ω |  |
| <u>x</u> -          | Jim Miller<br>Ready        |            | Ω |  |
| 🏒 St                | top Coaching               | <b>b</b> a |   |  |
| C Cá                | all                        |            |   |  |
| 🗩 Se                | end Instant Message        | 2          |   |  |
| 📌 A(                | dd to Favorites            |            |   |  |

Internal Target Action Menu

A system message is displayed that informs you that coaching of interactions on your configured channels has ended for the selected agent.

#### End

## Switching Team Supervisor Modes

Workspace enables you to switch from certain team-supervision modes to others. During the monitoring or coaching of an active interaction, you can switch from one supervision mode to another. The following transitions are supported:

- Monitoring to coaching—Use the party Action menu that is associated with the agent, or Use Unmute (Coach) in the Interaction toolbar to return to coaching.
- Monitoring to barge-in—Click Barge-in in the Supervision bar.
- Coaching to barge-in—Click Barge-in in the Supervision bar.
- Coaching to monitoring—Click End Chat, End Call, or End IM in the Interaction toolbar of the coaching interaction to return to monitoring, or Mute (Monitor) in the Interaction toolbar to return to monitoring.
- Barge-in to monitoring—Click End Call or End Chat in the Interaction toolbar to return to monitoring.
- Barge-in to coaching—Use the party Action menu that is associated with the agent.

#### Tip

All switching modes are available for the Chat channel; however, depending on the technical environment of your voice channel, the following voice specific supervisor switch-modes might not be available:

- Switching from coaching to barge-in
- Switching from monitoring to barge-in
- · Switching from monitoring to coaching
- Switching from coaching to monitoring
- Switching from barge-in to coaching

If you are an administrator and require technical details about these limitations, see Monitoring SIP, Cisco UCM, or Skype for Business voice interactions in the *Workspace Desktop Edition Deployment Guide*.

## Related Information

• Team Lead

If you want to monitor the status of your agents you can use Genesys Pulse:

• Dashboards and Wallboards in the Genesys Pulse Help